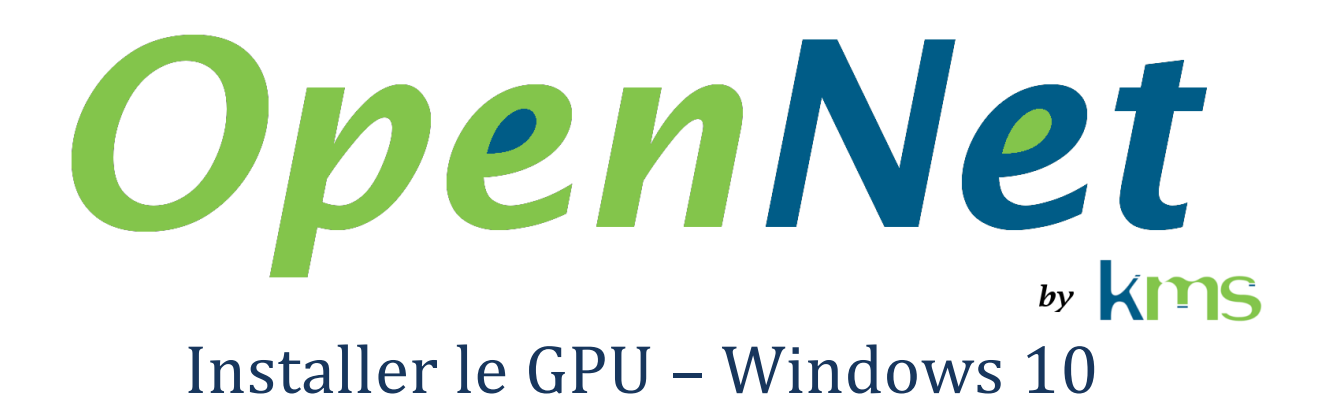

#### 26 juillet 2019

| 1 | Abréviations et acronymes                   | .1  |
|---|---------------------------------------------|-----|
| 2 | Introduction                                | .1  |
| 3 | Installer le matériel                       | .2  |
| 4 | Installer les pilotes de la carte graphique | . 2 |
| 5 | Configurer la carte graphique               | .3  |
| 6 | Installer le AMD APP SDK                    | .6  |

#### **1** Abréviations et acronymes

- AMD Advanced Micro Devices
- DDK PCIe Peripheral Component Interconnect express

## 2 Introduction

Ce document explique comment installer une carte graphique qui sera utilisée avec OpenNet sous Windows 10.

## 3 Installer le matériel

Installer la carte graphique utilisée pour le traitement dans la fente d'expansion PCIe situé le plus proche du processeur. C'est habituellement une des fentes d'expansion qui offrent les meilleures performances.

**Important** : Idéalement, la carte graphique utilisée pour le traitement ne doit pas être utilisée pour l'affichage, car cela ajoute des délais au traitement qui dans certains cas peuvent empêcher le traitement de tous les paquets reçus.

#### 4 Installer les pilotes de la carte graphique

**Important** : Durant l'installation, un écran doit être connecté à la carte graphique utilisée pour le traitement.

1. Télécharger l'installateur des pilotes du site WEB d'AMD (www.amd.com) et lancer son exécution.

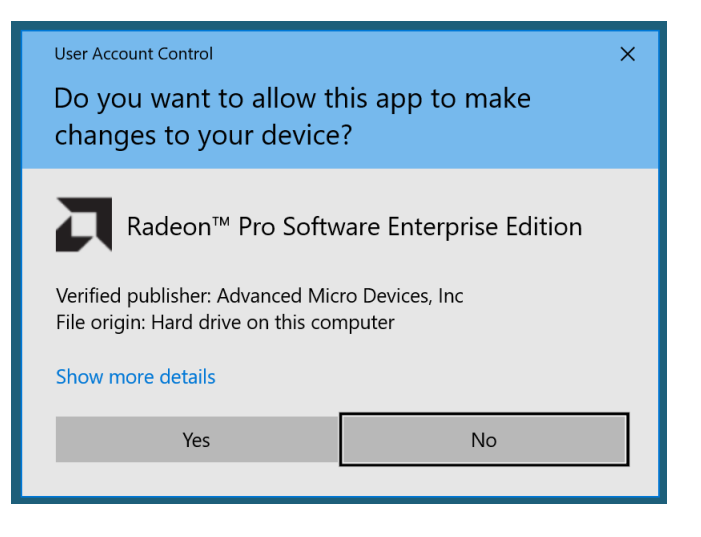

2. Cliquer « Yes »

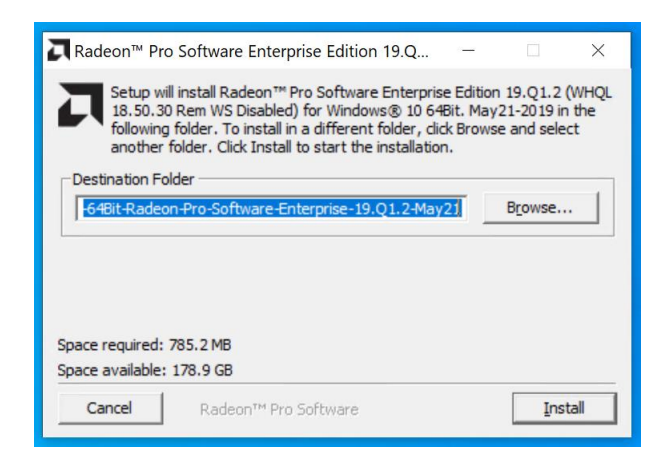

#### 3. Cliquer « Install »

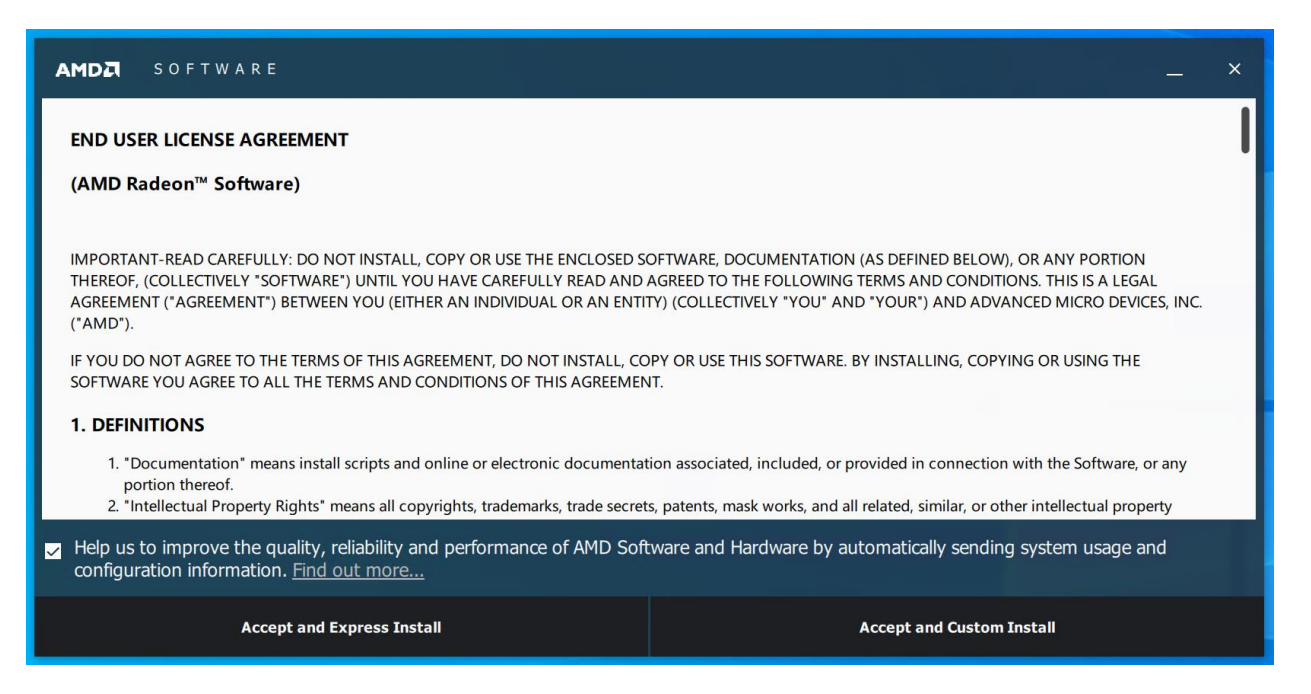

4. Clique « Accept and Express Install »

| AMD | S O F T W A R E |                        |                          |       | _ × |
|-----|-----------------|------------------------|--------------------------|-------|-----|
|     |                 |                        |                          |       |     |
|     |                 |                        |                          |       |     |
|     |                 | $\sim$                 | /                        |       |     |
|     |                 | Radeon Pro Software 19 | .Q1.2 has been installed |       |     |
|     |                 |                        |                          |       |     |
|     | Restart Now     |                        |                          | Close |     |

5. Cliquer « Restart Now »

## **5** Configurer la carte graphique

**Important** : Durant l'installation, un écran doit être connecté à la carte graphique utilisée pour le traitement.

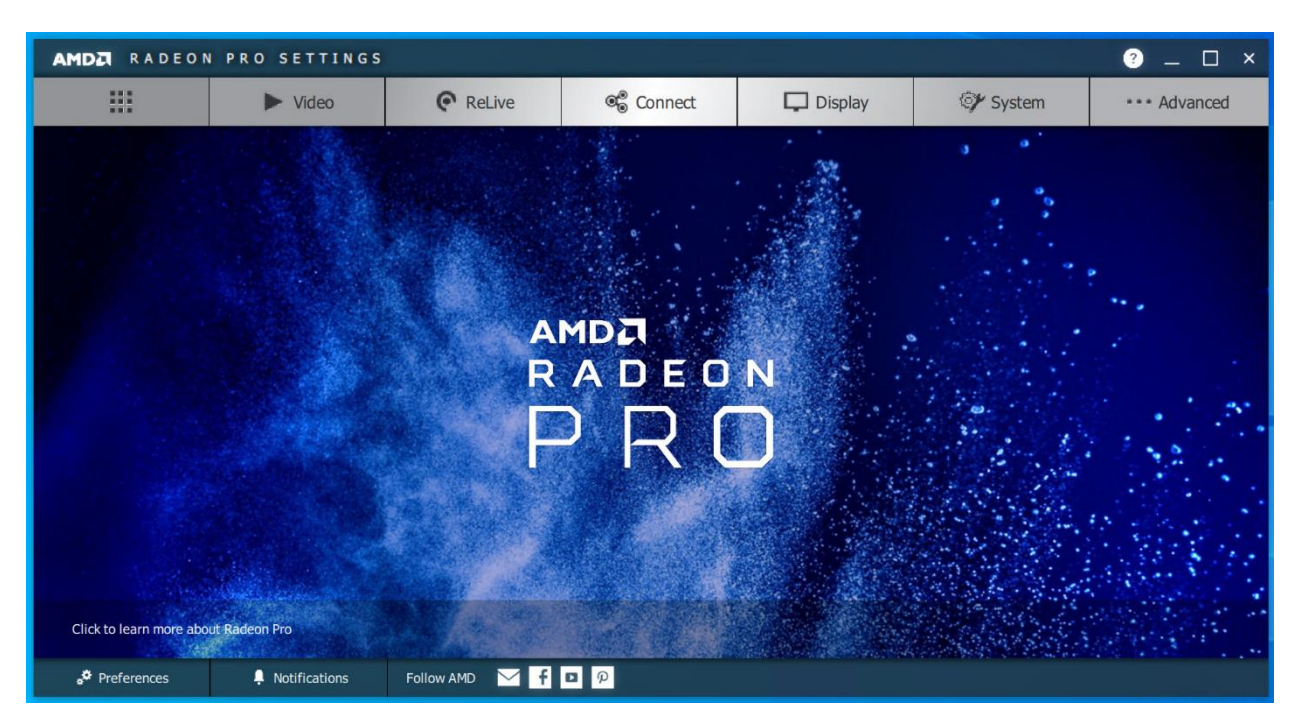

1. Du menu de démarrage, lancer « AMD Radeon Pro Settings »

2. Cliquer « Advanced »

| AMDZI RADEON PRO SETTINGS ? _ [] X |                              |                               |              |                       |         |                 |              |
|------------------------------------|------------------------------|-------------------------------|--------------|-----------------------|---------|-----------------|--------------|
|                                    | DGMA                         |                               | Р            | latform Compatibility |         | Additional Sett | ings         |
| Enable                             | /Disable DirectGMA support a | and configure the size of the | GPU aperture |                       |         |                 | 🗂 Reset      |
| Radeo<br>Off                       | n (TM) Pro WX 5100 Graphics  |                               |              |                       |         |                 |              |
|                                    |                              |                               |              |                       |         |                 |              |
|                                    |                              |                               |              |                       |         |                 |              |
|                                    |                              |                               |              |                       |         |                 |              |
|                                    |                              |                               |              |                       |         |                 |              |
|                                    |                              |                               |              |                       |         |                 |              |
|                                    |                              |                               |              |                       |         |                 |              |
|                                    |                              |                               |              |                       |         |                 |              |
| A                                  |                              | ► Video                       | C ReLive     | ®⊜ Connect            | Display | 🖅 System        | ••• Advanced |

3. Cliquer le nom de la carte qui sera utilisé pour le traitement.

| AMDA RADEON PRO SETTINGS (? _ [] |                             |                               |                      |                        |                     |            |                       |
|----------------------------------|-----------------------------|-------------------------------|----------------------|------------------------|---------------------|------------|-----------------------|
| DGMA                             |                             | PI                            | atform Compatibility |                        | Additional Settings |            |                       |
| Enable                           | /Disable DirectGMA support  | and configure the size of the | e GPU aperture       |                        |                     | 🗸 Apply    | 🗓 Discard 🖵 Reset     |
| Radeo<br>On                      | n (TM) Pro WX 5100 Graphics | Aperture S                    | ize                  | ~                      |                     |            | and the second second |
| -                                |                             |                               |                      |                        |                     |            |                       |
|                                  |                             |                               |                      |                        |                     |            |                       |
|                                  |                             |                               |                      |                        |                     |            |                       |
|                                  |                             |                               |                      |                        |                     |            |                       |
|                                  |                             |                               |                      |                        |                     |            |                       |
|                                  |                             |                               |                      |                        |                     |            |                       |
|                                  |                             |                               |                      |                        |                     |            |                       |
|                                  |                             | Nideo                         | C Relive             | @ <sup>®</sup> Connect | Display             | CH System  | A Advanced            |
| A                                |                             | ► Video                       | ReLive               | ଙ୍କ Connect            | Display             | ©∕r System | Advar                 |

- 4. Modifier le « Aperture Size » pour 128 Mo.
- 5. Cliquer « Apply ».

| AMD | RADEON PR | D SETTINGS           |                                         |                             |                                 |          | _ 🗆 ×        |
|-----|-----------|----------------------|-----------------------------------------|-----------------------------|---------------------------------|----------|--------------|
|     |           |                      |                                         |                             |                                 |          |              |
|     |           |                      |                                         |                             |                                 |          |              |
|     |           |                      |                                         |                             |                                 |          |              |
|     |           |                      |                                         |                             |                                 |          |              |
|     |           | To view t<br>compute | he latest DirectGMA settings,<br>r now? | you must restart your compu | iter. Do you want to restart yo | ur       |              |
|     |           |                      |                                         |                             | √Yes × I                        | No       |              |
|     |           |                      |                                         |                             |                                 |          |              |
|     |           |                      |                                         |                             |                                 |          |              |
|     |           |                      |                                         |                             |                                 |          |              |
|     |           |                      |                                         |                             |                                 |          |              |
| A   |           | ► Video              | ReLive                                  | e Connect                   | Display                         | 💓 System | ••• Advanced |

- 6. Cliquer « Yes ».
- 7. Si approprié, modifier la configuration d'affichage de Windows pour ne pas afficher en utilisant la carte graphique utilisée pour le traitement.

# 6 Installer le AMD APP SDK

IMPORTANT

AMD ne supporte plus le AMD APP SDK.

KMS travaille actuellement à modifier OpenNet pour continuer à supporter OpenCL sous Windows sans utiliser le AMD APP SDK.

- 1. Télécharger la version 3.0 du AMD APP SDK de <u>http://www.kms-quebec.com/d/AMD-APP-SDKInstaller-v3.0.130.135-GA-windows-F-x64</u>
- 2. Exécuter l'installateur